# How to connect to WIFI-STUDENT for Windows Vista

1. Click on the Network connection

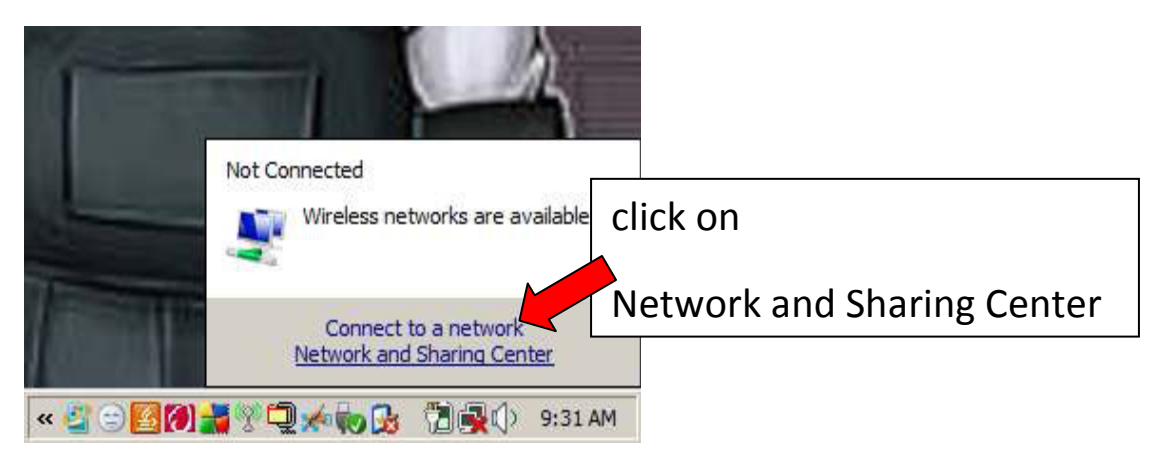

2. Network and Sharing Center

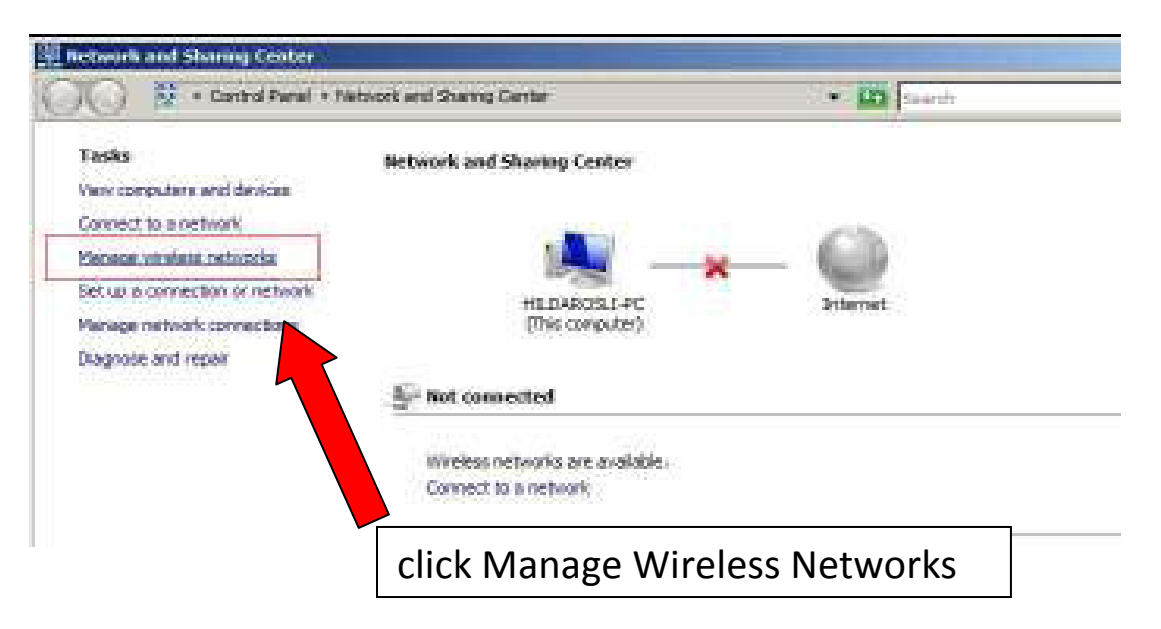

3 Manage Wireless Networks

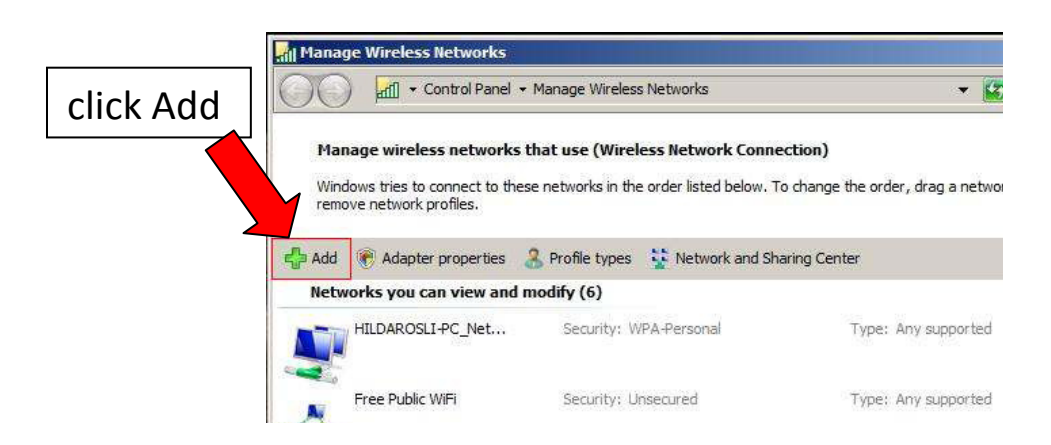

#### 4. Manually connect to a wireless network

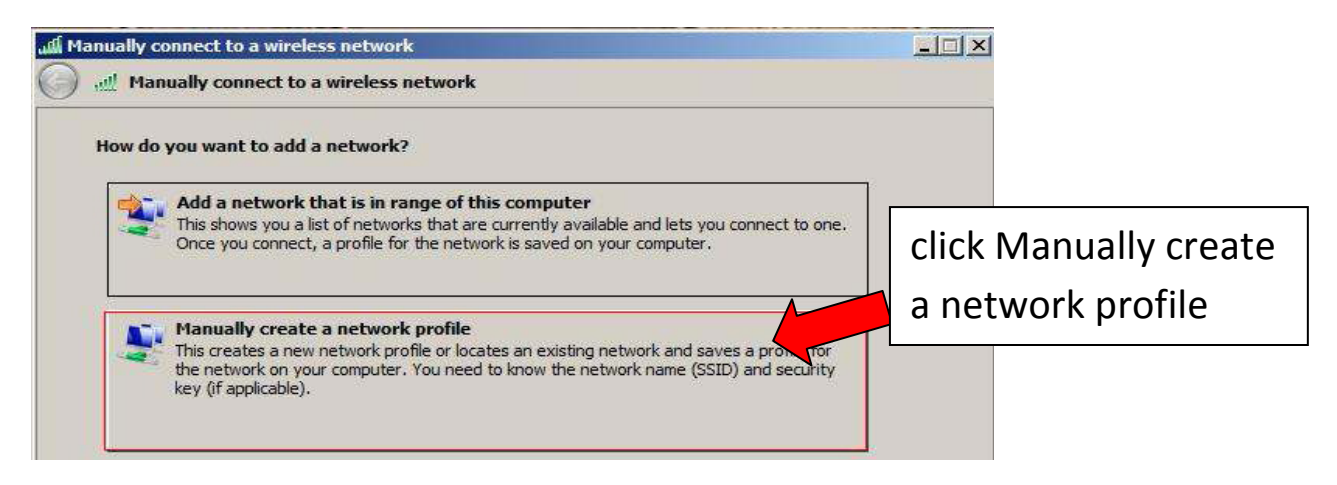

#### 5. Manually connect to a wireless network

| Ianually connect to a wireless network |                                      |                      |                                 |  |
|----------------------------------------|--------------------------------------|----------------------|---------------------------------|--|
| Manually connect to a v                | vireless network                     |                      |                                 |  |
| Enter information for the w            | ireless network you want to add      |                      |                                 |  |
| Network name:                          | WIFI-STUDENT                         |                      | Network name: WIFI-STUDENT      |  |
| Security type:                         | WPA2- Enterprise                     |                      | Security type : WPA2-Enterprise |  |
| Encryption type:                       | AES                                  | <b>_</b>             | ,p                              |  |
| Security Key/Passphrase:               |                                      | 🗖 Display characters |                                 |  |
| Start this connection                  | automatically                        |                      |                                 |  |
| Connect even if the n                  | etwork is not broadcasting           | 100 m 100            |                                 |  |
| Warning: If you select                 | this option, your computer's privacy | r might be at risk.  |                                 |  |
|                                        |                                      | Nevt                 | Cancel                          |  |
|                                        |                                      | Next                 | Cancel                          |  |

Enter information for the wireless network you want to add

## 6. Manually connect to the wireless network

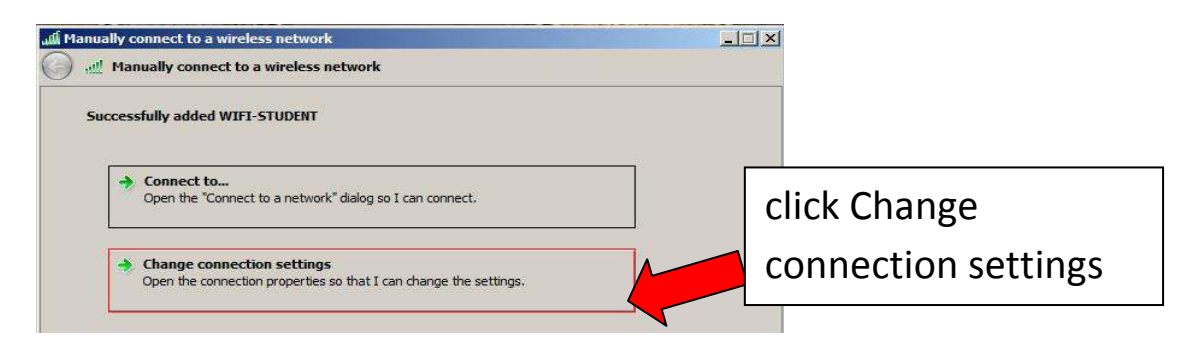

## 7. WIFI-STUDENT wireless network properties

| WIFI-STUDENT Wireless Network properties                                                                                                    | X WIFI-STUDENT Wireless Network properties                                                                                            |
|----------------------------------------------------------------------------------------------------|----------------------------------------------------------------------------------------------------|
| Connection Security                                                                                                    | Connection Security                                                                                                    |
| Name:WIFI-STUDENTSSID:WIFI-STUDENTNetwork Type:Access pointNetwork Availability:All users                                                                                                  | Security type: WPA2- Enterprise                                                                                                    |
| <ul> <li>Connect automatically when this network is in range</li> <li>Connect to a more preferred network if available</li> <li>Connect even if the network is not broadcasting</li> </ul> | Choose a network authentication method:<br>Protected EAP (PEAP)  Cache user information for subsequent connections<br>to this network |
|                                                                                                    | Click Settings                                                                                                    |

#### 8. Protected EAP Properties

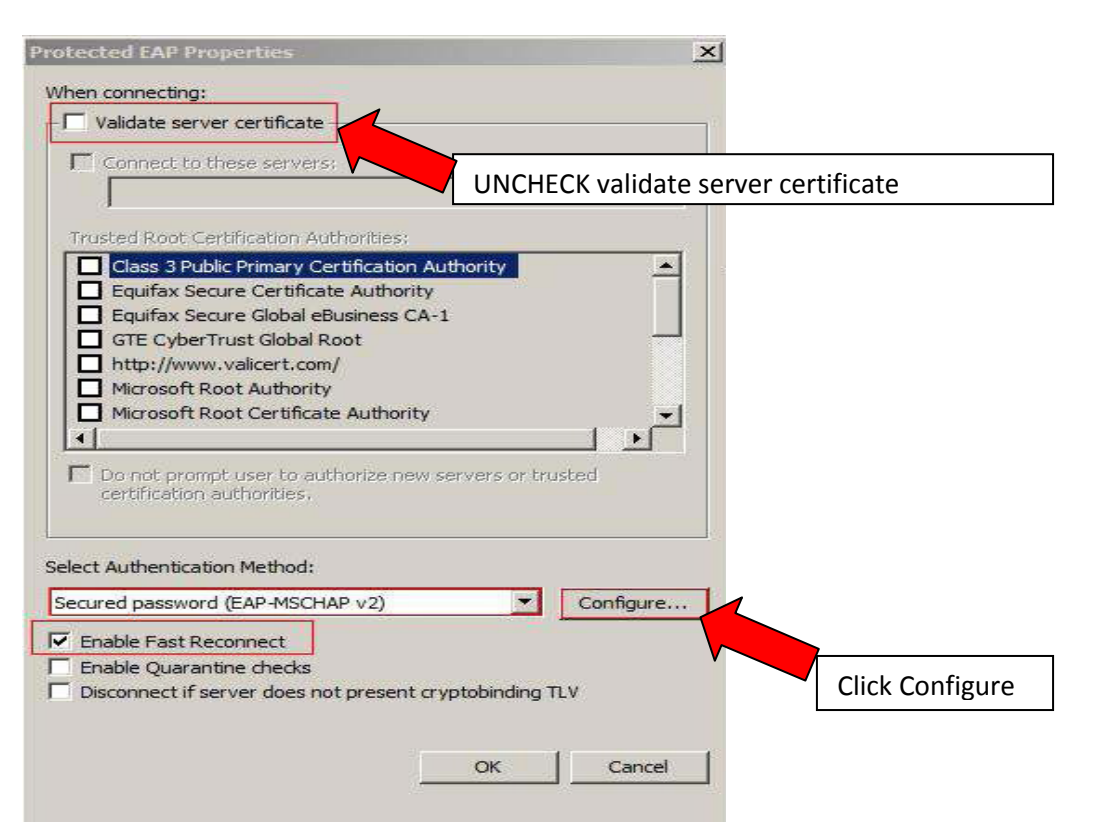

## 9. EAP MSCHAPv2 Properties

|         | EAP MSCHAPv2 Properties       | ×     |
|---------|-------------------------------|-------|
| Uncheck | When connecting               |       |
|         |                               |       |
|         | password (and domain if any). | e and |
|         | 3-                            | 1     |
|         | OK Cancel                     |       |

10. Manually connect to wireless network

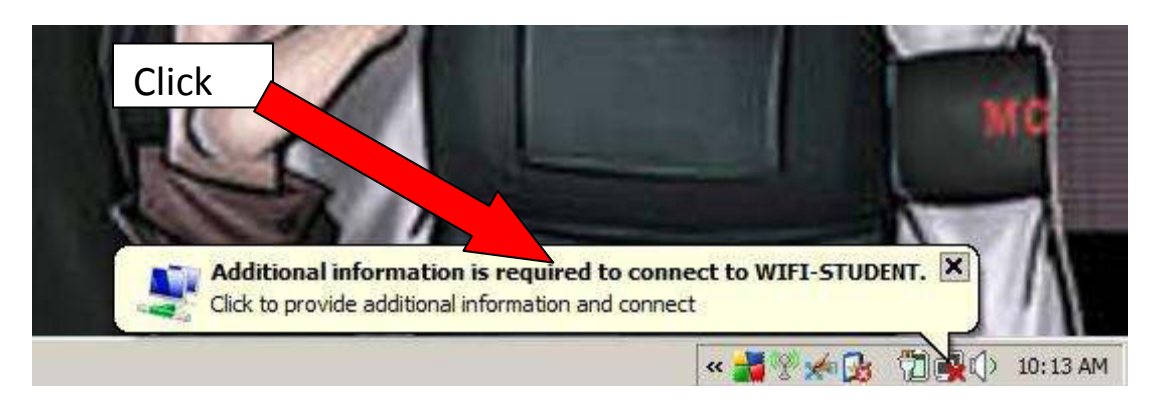

11. Enter Credential

Enter your student id, password and domain.

| Enter Credentials X                                                   |                                                                                 |
|-----------------------------------------------------------------------|---------------------------------------------------------------------------------|
| User name: I<br>Password: Logon domain:                               | Example :<br>Username : EE1234455<br>password : ******<br>Logon Domain: STUDENT |
| Save this user name and password for future use       OK       Cancel | L                                                                               |